## PRIRUČNIK ZA UPOTRBU EKESCO APLIKACIJE

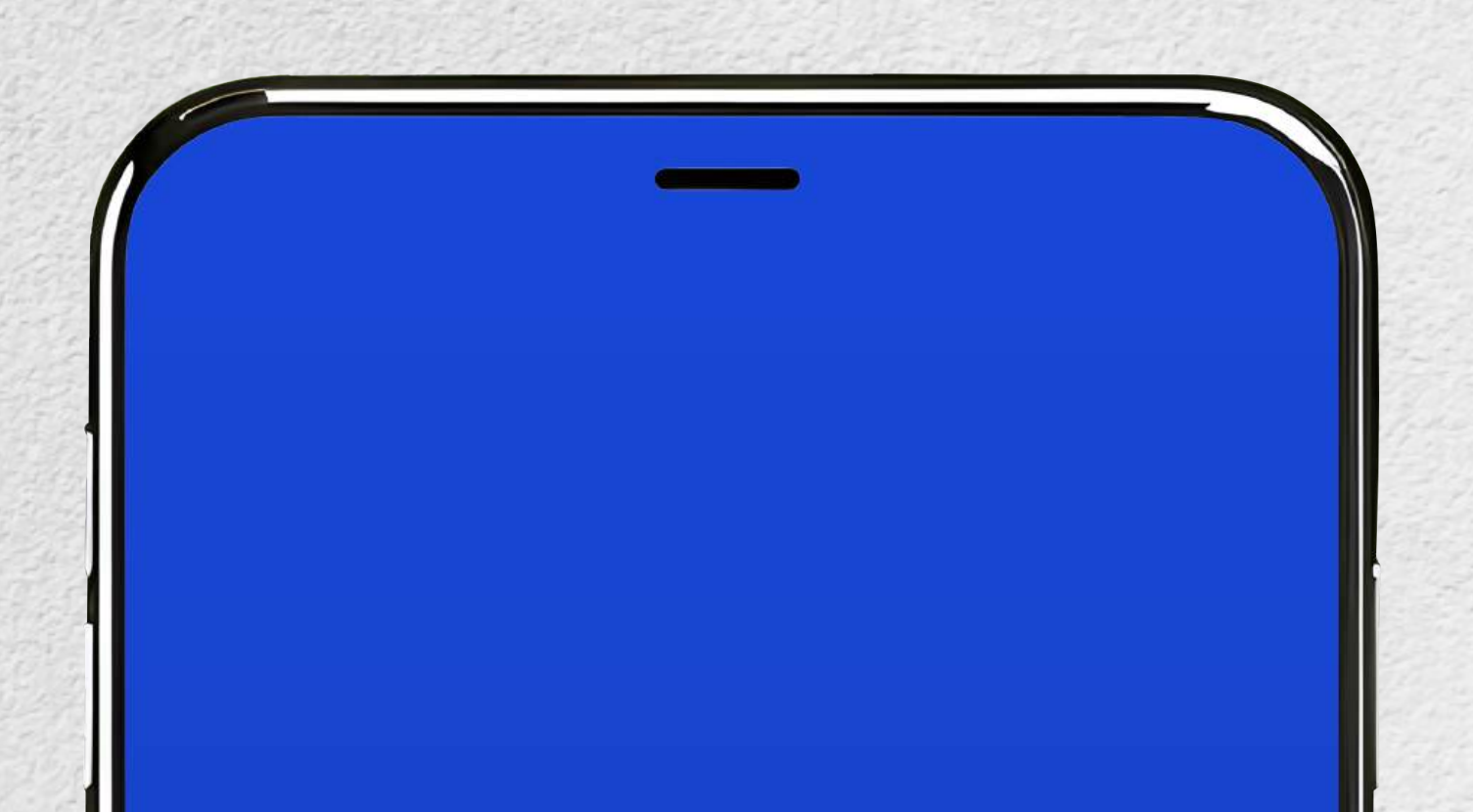

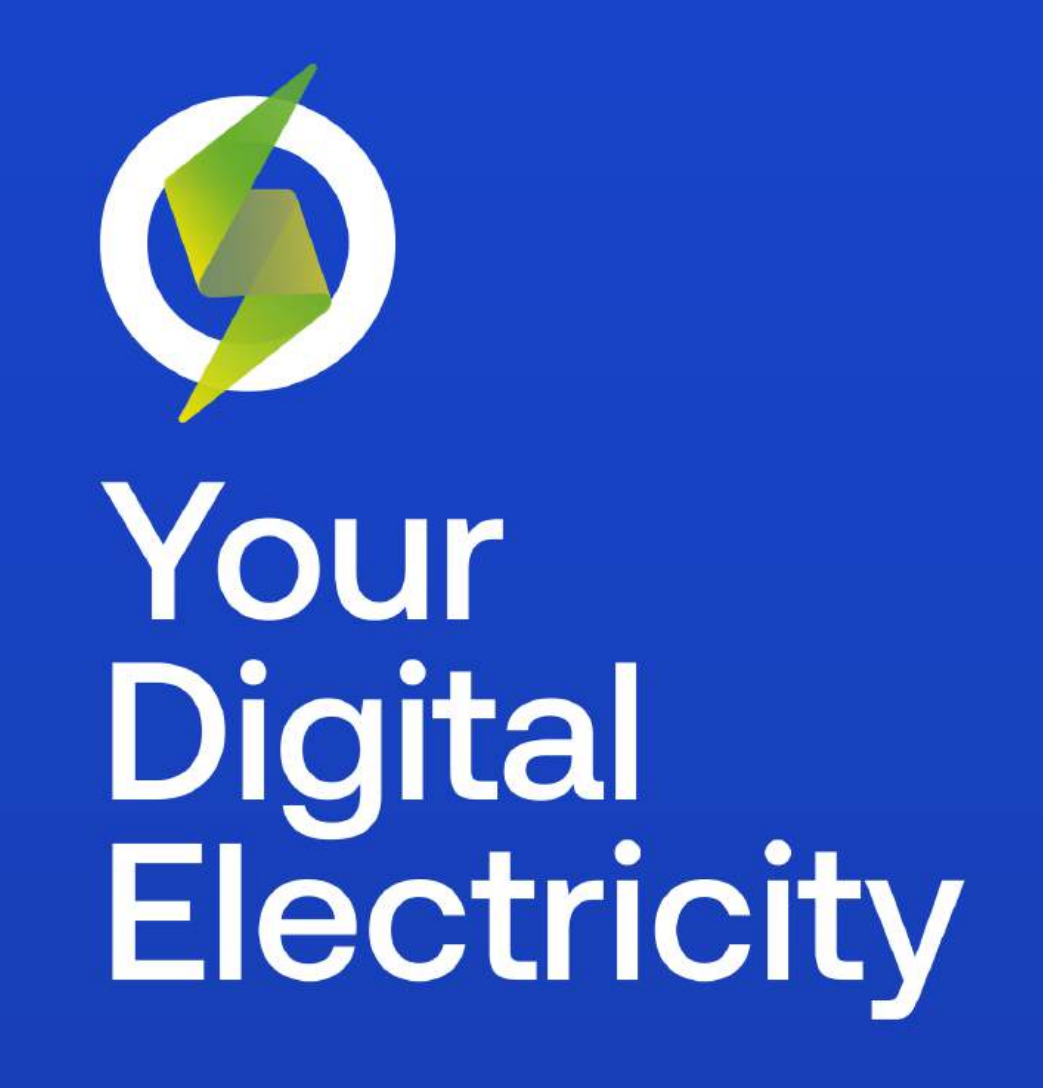

SKIP >

### PREUZIMANJE APLIKACIJE

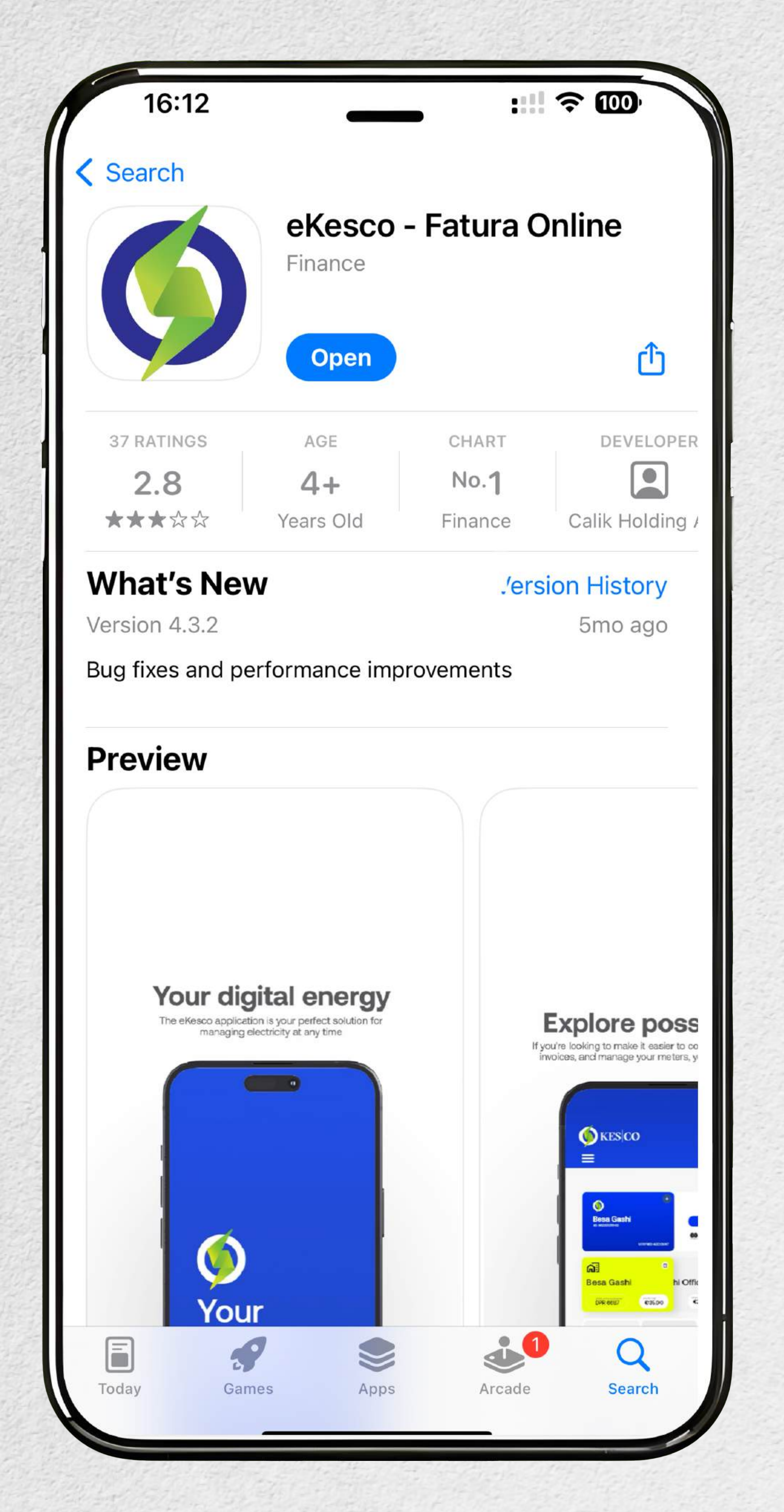

**eKESCO** aplikaciju možete preuzeti u **PlaiStore-u** ako koristite telefon Android i u **AppStore-u** ako koristite iPhone

## **REGISTRACIJA** U APLIKACIJI

|                                                    | KES CO                                                                           |  |
|----------------------------------------------------|----------------------------------------------------------------------------------|--|
|                                                    |                                                                                  |  |
| PRIJAVA                                            | REGISTRUJ                                                                        |  |
| Kreirajte novi račun sa vašim ličnim informacijama |                                                                                  |  |
| O Ime                                              |                                                                                  |  |
| O Prezime                                          |                                                                                  |  |
| Lični broj*                                        |                                                                                  |  |
| DPR -                                              | ldentifikacija kupca                                                             |  |
| 🗹 E-mail*                                          |                                                                                  |  |
| 🖌 Broj telefona*                                   |                                                                                  |  |
| 🐼 Lozinka*                                         |                                                                                  |  |
| 🐼 Ponovo unesite lozinku*                          |                                                                                  |  |
| > Registruj                                        | Klikom na "Registar" slažete se sa našim<br>Uslove Usluge i Politika Privatnosti |  |
|                                                    |                                                                                  |  |

Ako ste prethodno otvorili nalog preko **KESCO** veb stranice, onda te podatke koristite i za korišćenje aplikacije

# Da biste se registrovali, morate popuniti tražene prostore sa vašim podacima

| Image: transformed and transformed and transformed an | <section-header></section-header> |  |
|----------------------------------------------------------------------------------------------------|-----------------------------------|--|
| PRIJAVA                                                                                                    | REGISTRUJ                         |  |
| Kreirajte novi račun sa vašim ličnim informacijama                                                                                                    |                                   |  |
| O Ime                                                                                                    |                                   |  |
| O Prezime                                                                                                    |                                   |  |

Imaćete važeću registraciju, samo ako popunite sledeće podatke:

Možete otvoriti samo jedan nalog sa svojim ličnim brojem. Ime i prezime moraju odgovarati ličnom broju.

Možete koristiti samo jedan nalog e-pošte. Možete koristiti samo jedan broj telefona po nalogu.

Lozinka mora imati najmanje 8 znakova (uključujući broj i veliko slovo)

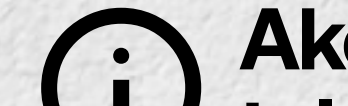

Ako novi nalog postane važeći, dobit ćete poruku na

#### U telefon, odmah nakon registracije.

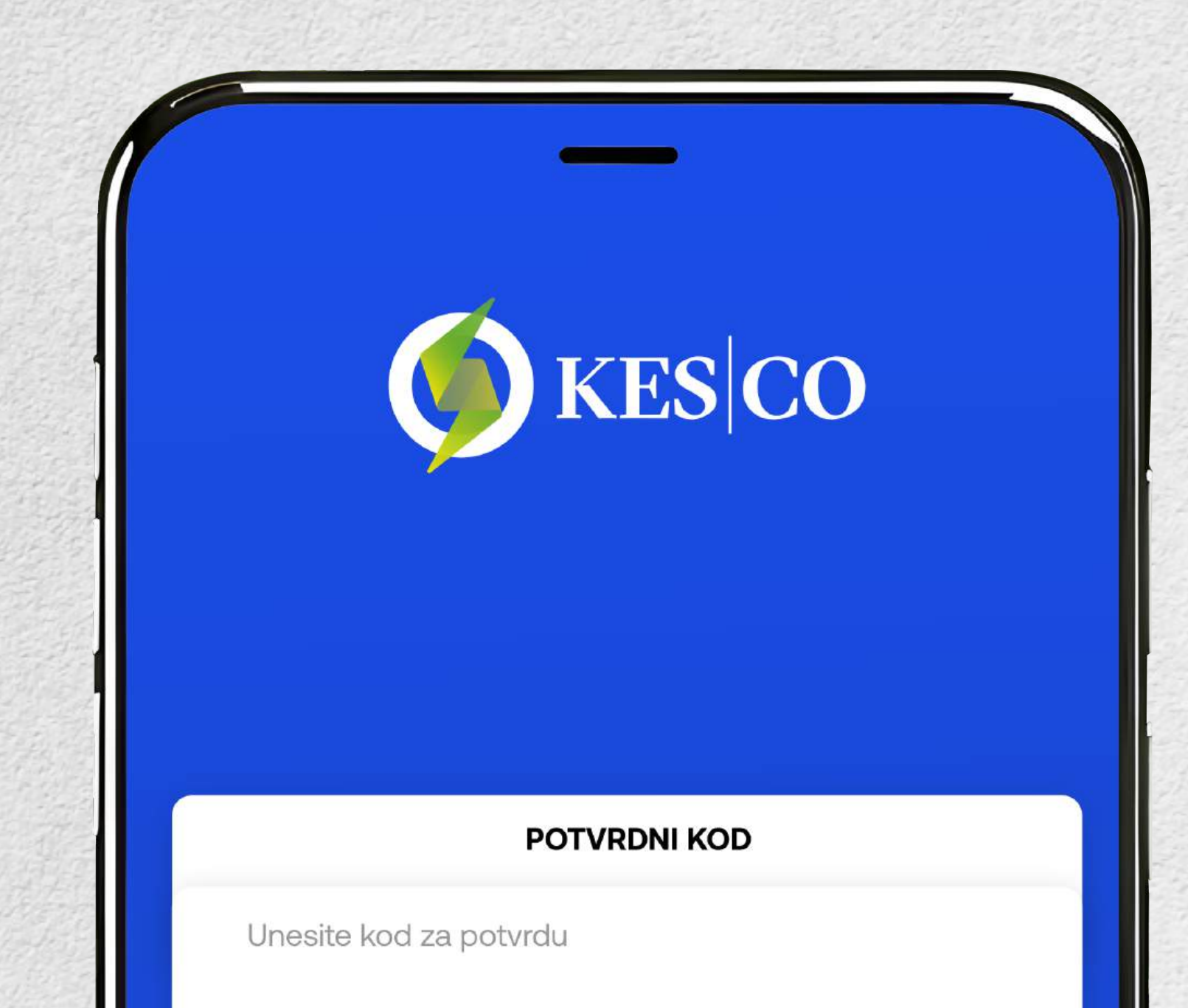

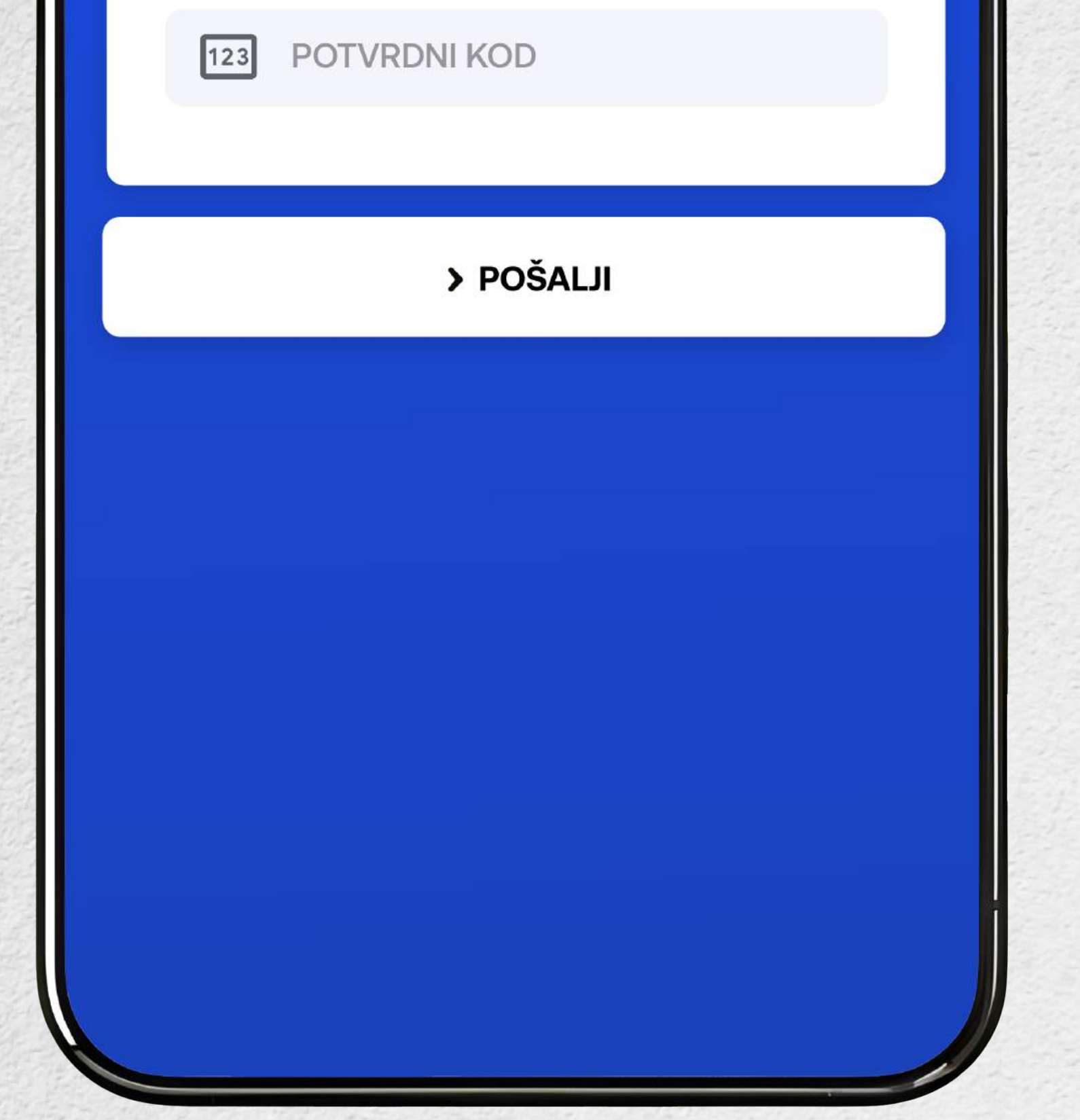

# Nakon **SMS** verifikacije, bićete upućeni automatski u aplikaciji.

4

Da biste dodali novo brojilo, u praznom prostoru morate napisati broj potrošača. Ako je brojilo zatim registrovano na drugi nalog aplikacija će **obavestiti nosioca računa.** 

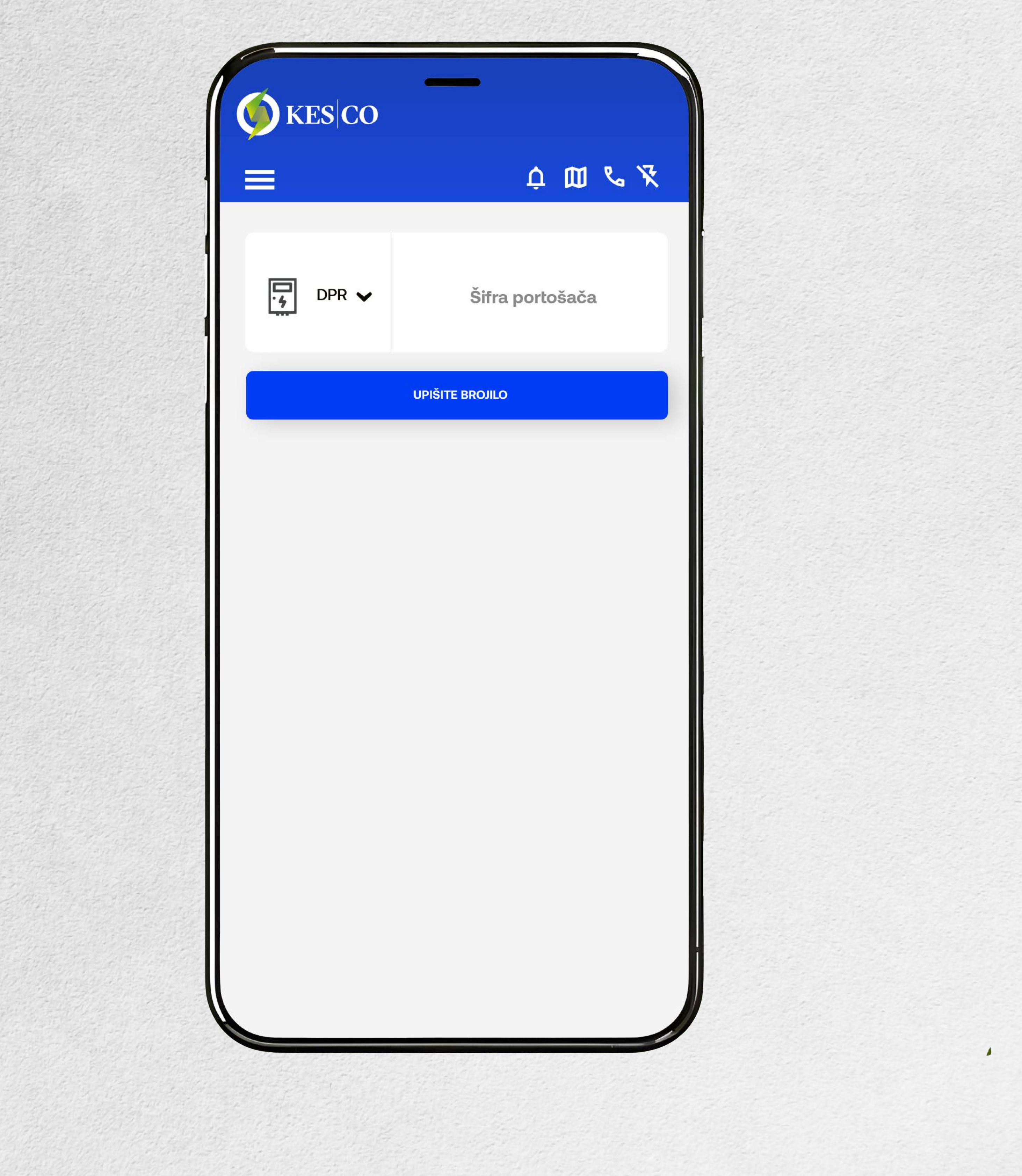

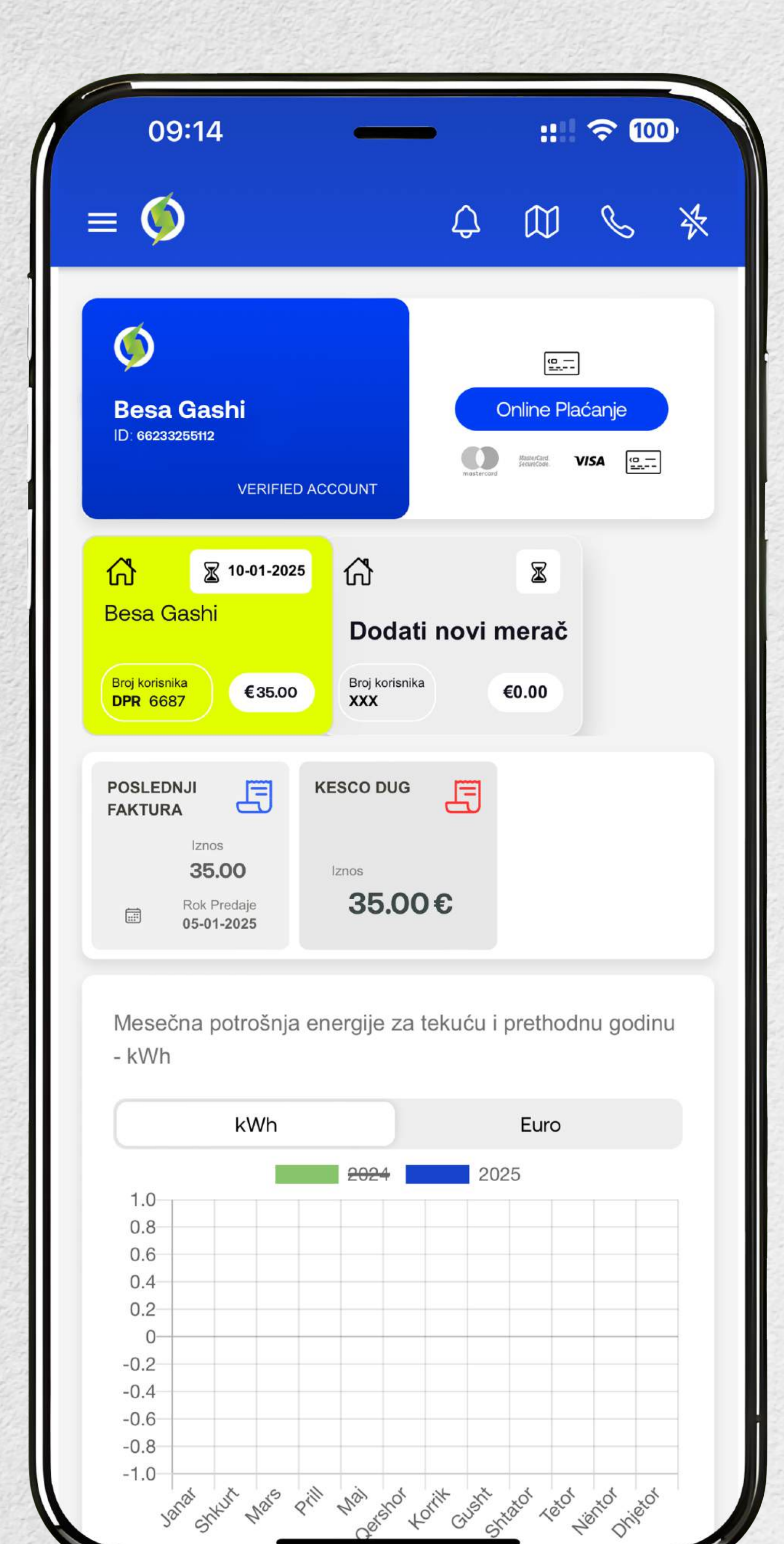

### Vašu poslednju fakturu možete naći na glavnoj stranici aplikacije

Janat

1

at shrut wars prill wai shot totil sushi shatot retor withor

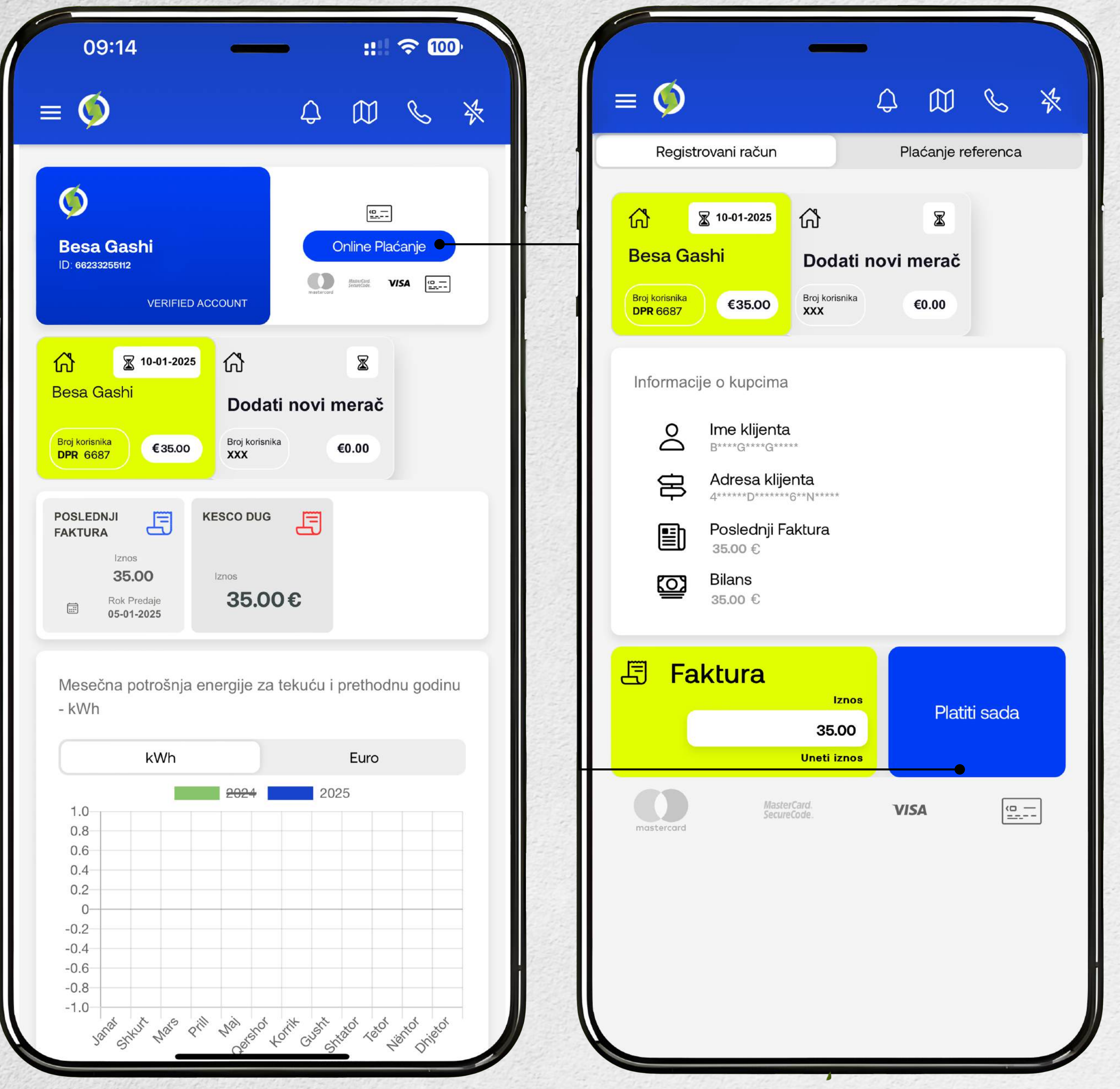

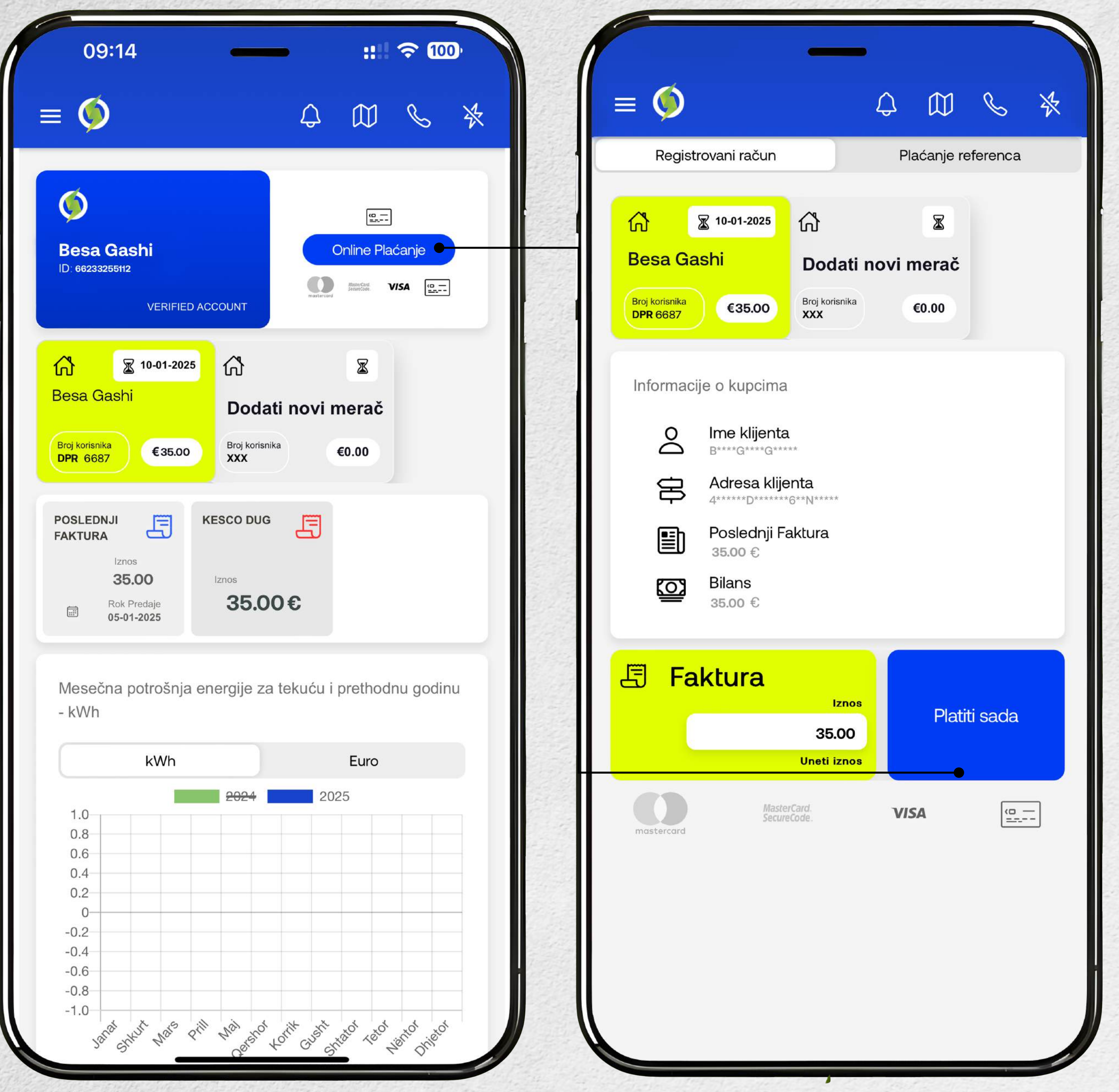

#### Ako kliknete na "Onlajn plaćanje", otvoriće se stranica sa detaljima fakture

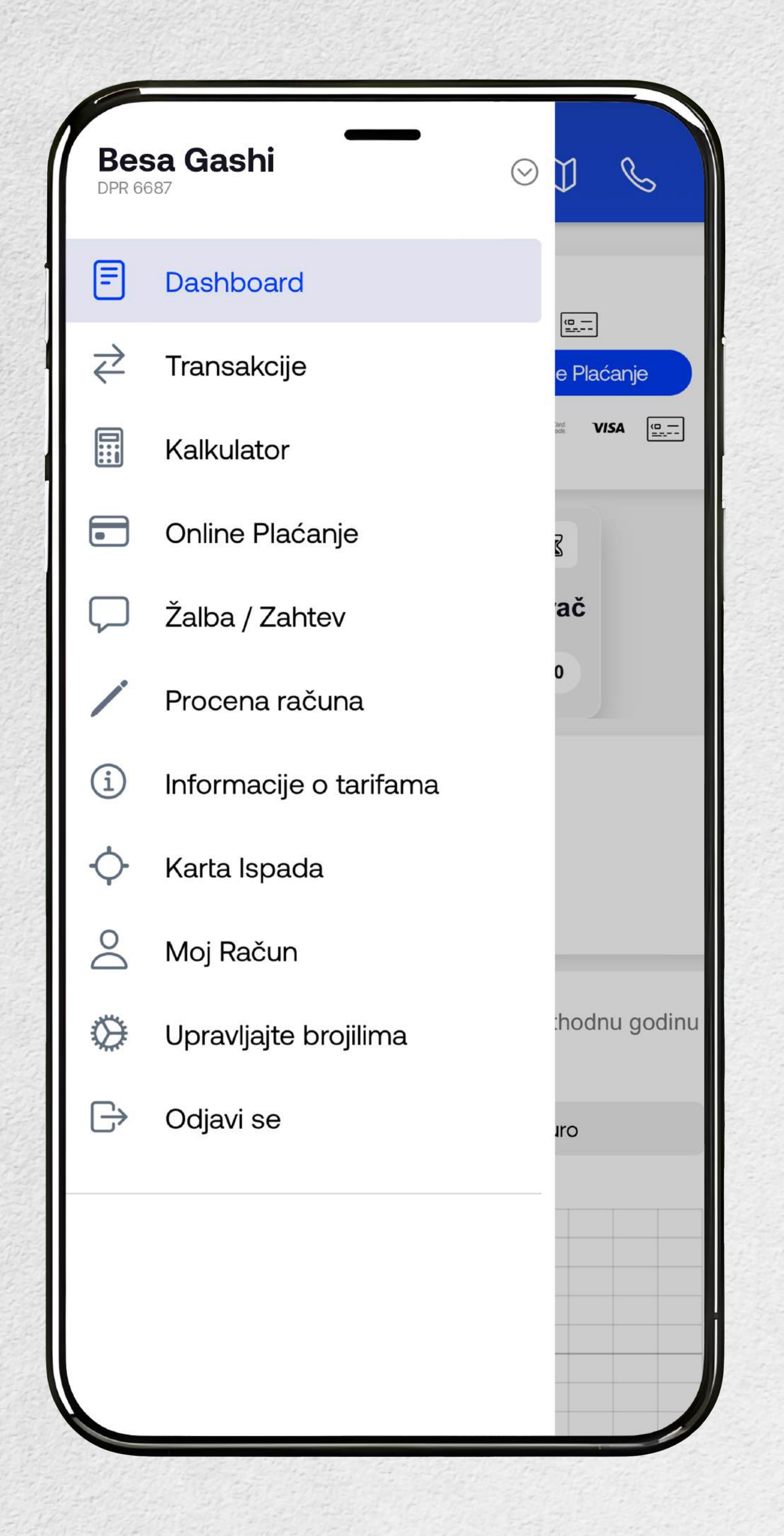

Pored prvog načina na koji možete kliknuti na "Onlajn plaćanje", takođe na bočnoj traci će se otvoriti stranica sa detaljima faktura, gde se može izvršiti plaćanje.

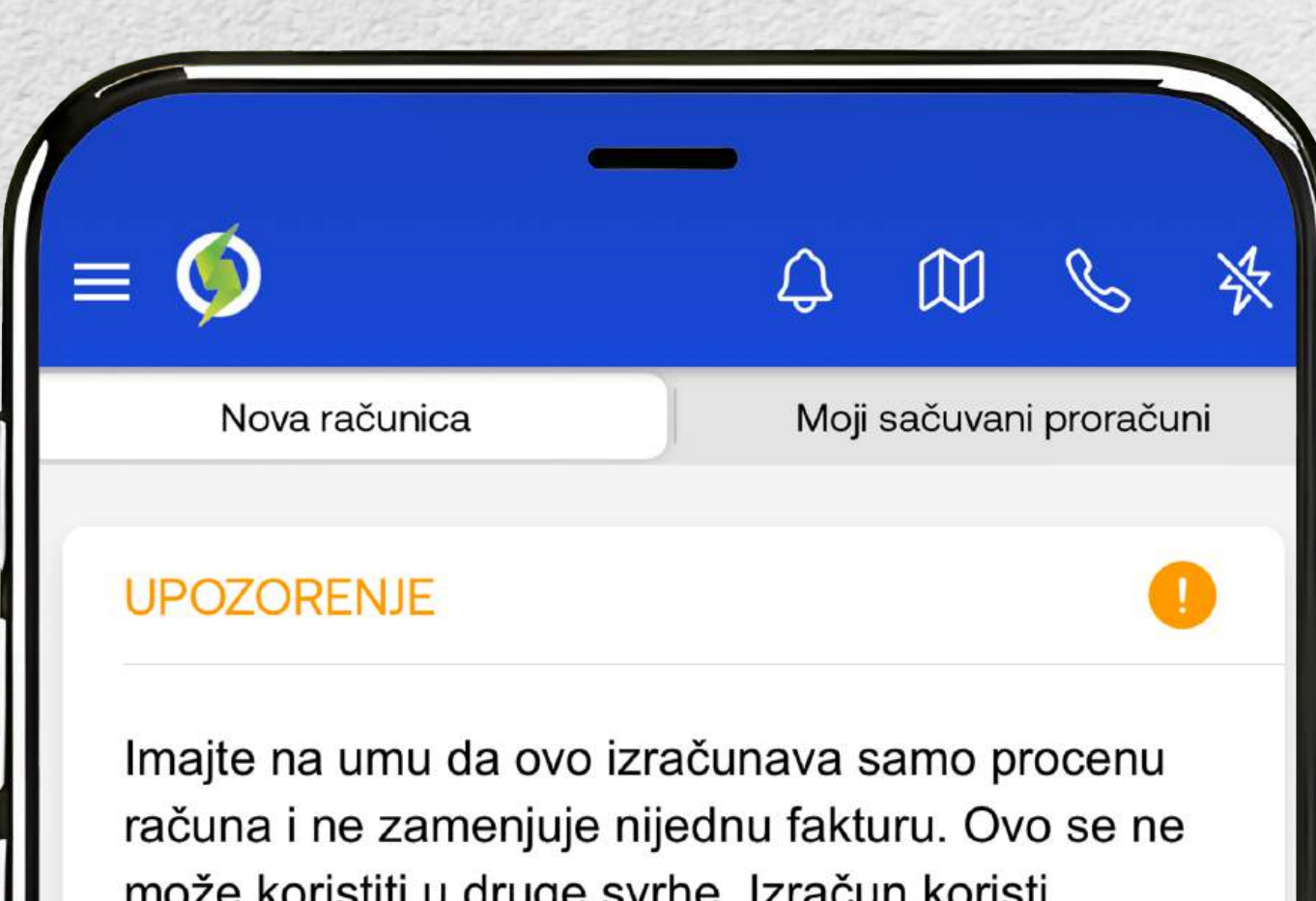

može koristiti u druge svrhe. Izračun koristi prosečni mesec od 30 dana.

Izračunajte pomoću

**Registered customer** 

Tariff Group

| <ul> <li>○</li> <li>4</li> </ul> | Aktivan klijent<br>DPR 6687<br>Tarifna grupa<br>4/02 | >          |
|----------------------------------|------------------------------------------------------|------------|
| Izaberite                        | opremu koju koristite                                |            |
|                                  | TV                                                   | $\bigcirc$ |
| <b>-</b>                         | Frižider                                             | $\bigcirc$ |
| Ö                                | Mašina za pranje veša                                | $\bigcirc$ |
|                                  | Mašina za pranje sudova                              |            |

Ako kliknete na "Procena fakture", tada će se otvoriti ova stranica sa detaljima fakture. Tu se izračunava samo približan račun i ne zamenjuje se nijedna faktura.

# PREUZNI APLIKACIJU

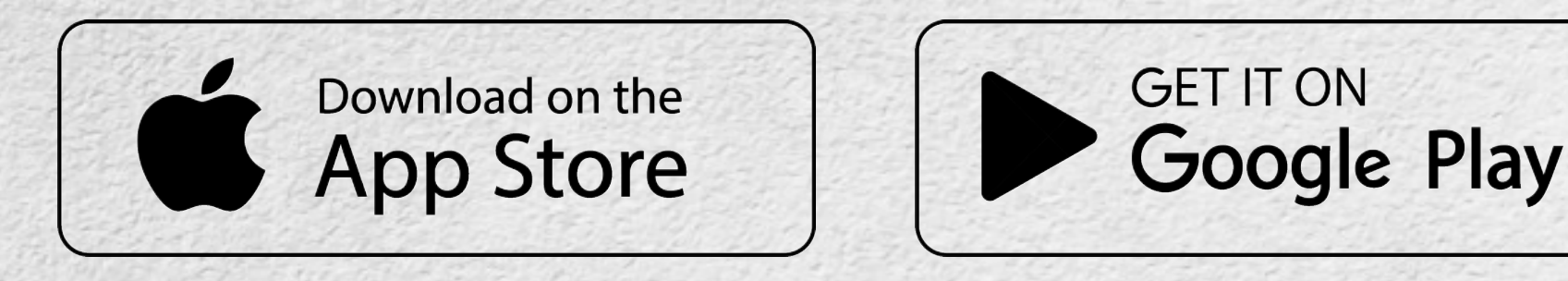

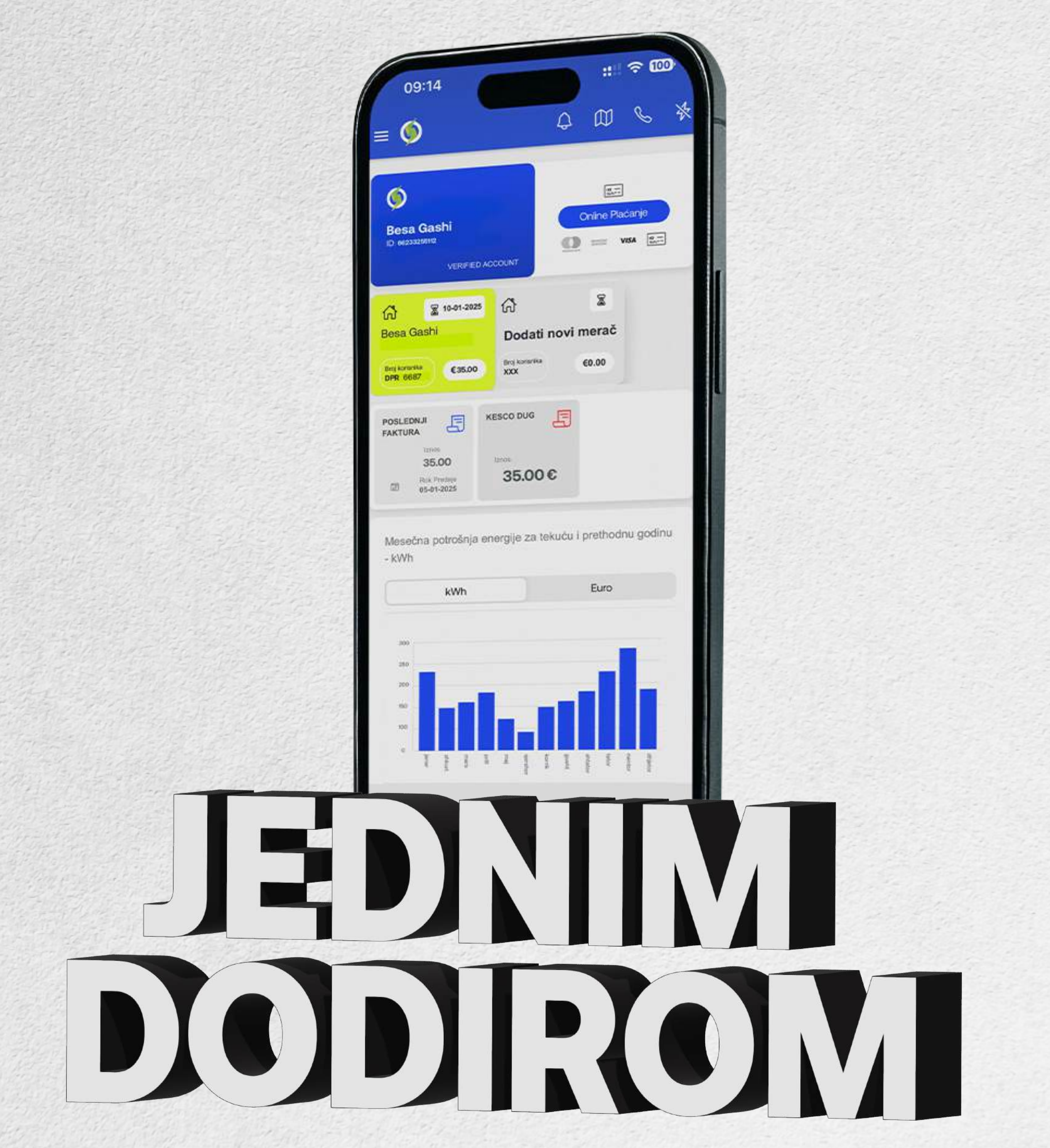